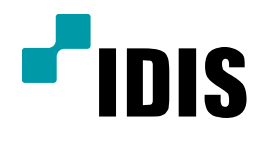

## INIT에서 IP 카메라 스캔 되지 않을 때, 조치 방법

**Easy Manual** 

INIT – IP CAMERA

작성일: 2018년 6월 25일

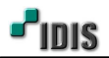

1. 목적

본 문서는 INIT를 통해 IP 카메라가 스캔 되지 않을 때, 조치 방법을 설명합니다.

2. INIT에서 IP 카메라가 스캔 되지 않을 때, 조치 방법

- -.PC LAN 케이블 HUB(허브) LAN 케이블 IP 카메라
- -. 현장의 네트워크 망으로 테스트 하지 마시고, 별도의 로컬 망으로 테스트 바랍니다.

(어떤 규칙이 존재할지 알 수 없기 때문에 임시의 로컬 HUB 망으로 테스트 하시기를 권장합니다.)

1) IDIS 홈페이지에서 INIT(네트워크 설치도구 프로그램) 최신 버전을 다운로드 받아 사용 합니다.

| [Software] 💾 INIT 네트워크 비디오 설치 도구 v4.1.11 📧 | < 보 Download |
|--------------------------------------------|--------------|
|                                            |              |

[참고사항] INIT 최신버전 확인 방법은 다음과 같습니다.

1-1) 상단 표시줄(노란 테두리)에서 마우스 오른쪽 클릭하고, '네트워크 비디오 설치 도구 정보를 클릭' 합니다.

| 🔊 네트워크 비디오 설치 도구                     |        |                                                                                                    |           |
|--------------------------------------|--------|----------------------------------------------------------------------------------------------------|-----------|
| ···································· | Alt+F4 | 네트워크 비디오 설치 도구 정보<br>(네트워크 비디오 설치 도구<br>버젼 4.2.0 (20100051007)<br>Copyright (C) IDIS Co., Ltd.<br><u>Open Source License</u> | <u>확인</u> |

2) INIT 실행 시 PC 사용자 권한에 따라 IP 카메라 스캔 되지 않을 수 있으니, 관리자 권한으로 실행합니다.

| 이름     |   |                | 수정현  | 반 날 |
|--------|---|----------------|------|-----|
| í INIT |   | 열기(0)          | 2010 | 03- |
|        | 0 | 관리자 권한으로 실행(A) |      |     |
|        |   | 다뷰 인디로 열기      |      |     |
|        |   | 호환성 문제 해결(Y)   |      |     |

3) PC와 카메라 망이 물리적으로 연결 되었는지 확인합니다.

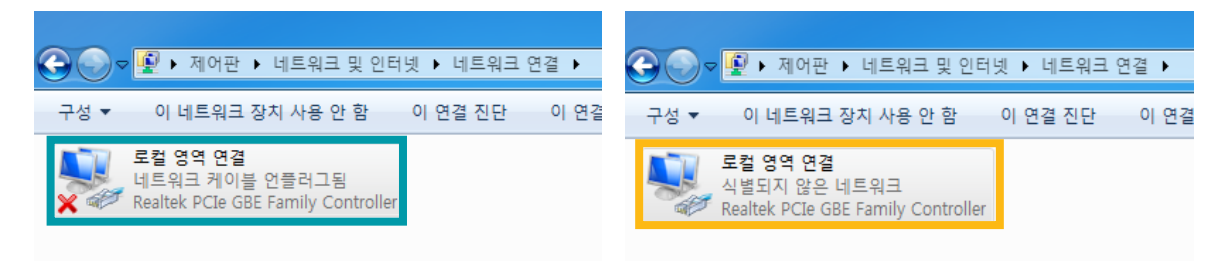

## [연결되지 않은 상태]

[연결 된 상태]

[참고사항] 네트워크 연결에서 **언 플러그 됨**으로 계속 표기 된다면, 아래와 같이 조치 해보시기 바랍니다. 3-1) RJ-45 커넥터 접촉 불량일 수 있으니, LAN 케이블을 제거 후 재 연결해 보시기 바랍니다. 3-2) LAN 케이블의 RJ-45 커넥터 접촉불량일 수 있으니, 다른 LAN 케이블로 교체하여 연결해 보시기 바랍니다.

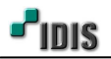

4) 네트워크 설정에서 자동으로 IP 주소 받기로 설정되어 있는지 확인 합니다.

| Inte | ernet Protocol Version 4 (TCP/IPv4) 속성                          | đ            |            |               |                 |             | 8 X      |  |
|------|-----------------------------------------------------------------|--------------|------------|---------------|-----------------|-------------|----------|--|
| 5    | 일반 대체 구성                                                        |              |            |               |                 |             |          |  |
|      | 네트워크가 IP 자동 설정 기능을 지원히<br>할 수 있습니다. 지원하지 않으면, 네트<br>를 문의해야 합니다. | 바면 IP<br>티워크 | 설정!<br>관리자 | 기 자동<br>바에게 ? | 으로 할?<br>역절한 IP | 랑되!<br>' 설정 | 도록<br>영값 |  |
|      | ◎ 자동으로 IP 주소 받기(0)<br>◎ 다음 IP 주소 사용(S);                         |              |            |               |                 |             |          |  |
|      | IP 주소(l):                                                       |              |            |               |                 |             |          |  |
|      | 서브넷 마스크(U):                                                     |              |            |               |                 |             |          |  |
|      | 기본 게이트웨이(D):                                                    |              |            |               |                 |             |          |  |
|      | ◉ 자동으로 DNS 서버 주소 받기(B)<br>◎ 다음 DNS 서버 주소 사용(E):                 |              |            |               |                 |             |          |  |
|      | 기본 설정 DNS 서버(P):                                                |              | •          |               |                 |             |          |  |
|      | 모소 UNS 서비(A):                                                   |              | •          |               |                 |             |          |  |
|      | □ 끝낼 때 설정 유효성 검사(L)                                             |              |            |               |                 | 고급          | ≩(V)     |  |
|      |                                                                 |              |            | 확인            | !               |             | 취소       |  |

[참고사항] 제품 출고 시 IP 카메라의 기본 IP 주소 대역은 169.254.XX.XX 입니다.

3. INIT이 PC에서 실행되지 않는 경우, mDNSresponder 재 설치 방법

-.PC-LAN 케이블-HUB(허브)-LAN 케이블-IP 카메라

-. 현장의 네트워크 망으로 테스트 하지 마시고, 별도의 로컬 망으로 테스트 바랍니다.

(어떤 규칙이 존재할지 알 수 없기 때문에 임시의 로컬 HUB 망으로 테스트 하시기를 권장합니다.)

1) windows 작업관리자를 통해 mDNSresponder.exe를 제거하기 위해 아래 경로로 이동합니다.

| 🏴 Windows 작업 관리자                                     |                                            |                                              |                 | L                                               |                                                 |
|------------------------------------------------------|--------------------------------------------|----------------------------------------------|-----------------|-------------------------------------------------|-------------------------------------------------|
| 파일(F) 옵션(O) 보기(V)                                    | 도움말(H)                                     |                                              |                 |                                                 |                                                 |
| 응용 프로그램 프로세스 시                                       | 네비스 성능 네트                                  | 워킹 사용자                                       |                 |                                                 |                                                 |
| 이미지 이름<br>(mDNSResponder.exe +<br>mspaint.exe 파일 4   | 32<br>위치 역기(0)                             | 사용자 이름<br>SYSTEM<br>Istrator                 | CPU<br>00<br>00 | U 메모리(개인 작업 집합)<br><u>1,704 KB</u><br>16,228 KB |                                                 |
| MsSpellChe<br>NateOnMain<br>NTSMagicLi<br>NvBackend. | 네스 끝내기(E)<br>네스 트리 끝내기(T)                  | istrator<br>istrator<br>istrator<br>istrator |                 |                                                 | 1,480 KB<br>45,340 KB<br>15,732 KB<br>10,564 KB |
| C:#Users#Administrator#Ap                            | pData <del>W</del> Local <del>W</del> Temp |                                              |                 |                                                 | <b>- 4</b> ∳ 7.                                 |
| 🖬 열기 🛛 공유 대상 ▼                                       | 굽기 새 폴더                                    |                                              |                 |                                                 |                                                 |
| 격찾기                                                  | 이름                                         |                                              | 수정한 날짜          | 유형                                              | 크기                                              |
|                                                      | mDNSResponder                              |                                              | 2018-06-22 오후   | 응용 프로그램                                         | 382KB                                           |
| 기브러리                                                 | 🔂 menu.bmp                                 |                                              | 2017-06-22 오선   | 압죽(GZ) 파일                                       | 1KB                                             |

[참고사항] 관리자 계정은 사용하는 PC마다 다르니 참고 하시고, 경로를 복사해 둡니다.

1-1) mDNSresponder.exe 설치 경로: C:₩Users₩Administrator₩AppData₩Local₩Temp

2) CMD (WINDOWS 명령 처리기)를 관리자 권한으로 실행하여 경로로 이동합니다.

| 표 관리자: C:\Windows\#system32\cmd.exe                                 | ~ |
|---------------------------------------------------------------------|---|
| Microsoft Windows [Version 6.1.7601]                                | - |
| Copyright (c) 2009 Microsoft Corporation. All rights reserved.      | E |
| C:\Users\Administrator>cd_C:\Users\Administrator\AppData\Local\Temp |   |
| C:\Users\Administrator\AppData\Local\Temp>                          |   |

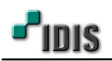

- 끝 -

[참고사항] CMD 명령어 중 작업중인 디렉터리를 변경해야 하며, 해당 명령어는 cd 입니다.

2-1) cd C:₩Users₩Administrator₩AppData₩Local₩Temp 명령어를 입력하면, 해당 디렉터리로 이동합니다.

> cd 와 C:₩ 명령어 사이에는 빈칸을 둔다.(즉, 한 칸을 띄우고, 명령어를 넣습니다.)

3) CMD (WINDOWS 명령 처리기)를 통해 mDNSresponder 제거 후 재설치 합니다.

| C:#Users#Administrator>cd                                                                 |
|-------------------------------------------------------------------------------------------|
| C:WUsers>cd                                                                               |
| C:\>cd C:\Users\Administrator\AppData\Local\Temp                                          |
| C:₩Users₩Administrator₩AppData₩Local₩Temp>mdnsresponder.exe -remove<br>Removed service    |
| C:₩Users₩Administrator₩AppData₩Local₩Temp>mdnsresponder.exe -install<br>installed service |
| C:\Users\Administrator\AppData\Local\Temp>                                                |

[참고사항] 해당 디렉터리에서 제거, 설치 명령어는 아래와 같습니다.

- 3-1) 제거 명령어: mDNSresponder.exe -remove
- 3-2) 설치 명령어: mDNSresponder.exe -install

4) mDNSresponder 인스톨 되면, INIT를 관리자 권한으로 재 실행 합니다.